## ■空き状況の確認

## 1.ログイン

| 葉山町 <sub>e-kanagawa</sub> 施設予約システムメニュー |                       |                      |  |  |  |
|----------------------------------------|-----------------------|----------------------|--|--|--|
| 読上げブラウザ用画面にする                          |                       |                      |  |  |  |
| ログインする                                 | ①「ログインする」を選択          |                      |  |  |  |
| 《 お知らせ 》                               |                       |                      |  |  |  |
| ・【お知らせ】町民テニス大                          |                       |                      |  |  |  |
| 会の予定(D~F)が終了しま                         |                       |                      |  |  |  |
| したので、本日の14時30                          |                       |                      |  |  |  |
| 分の (D~F) 及び10月15                       |                       |                      |  |  |  |
| 日(日)(A~F)・10月2                         |                       |                      |  |  |  |
| 1日(土)(A~F)を本日、1                        |                       |                      |  |  |  |
| 3時00分に開放いたしま                           |                       |                      |  |  |  |
| <b>J</b> .                             |                       |                      |  |  |  |
| ・システムの定期メンテナン                          |                       |                      |  |  |  |
| スのため、令和5年10月26日                        | ご利用にかるサービフを1つ深くでください  |                      |  |  |  |
| (木曜日)の午前0時から午前                         | こ利用になるシーレスをエン選んてくたさい。 |                      |  |  |  |
| 3 時まで、システムの全ての<br>機能を度いたします            |                       | 1 空寺昭会,抽濯中汉,又约中汉     |  |  |  |
| (成形を停止いたします。                           |                       | 1. 王C照五:加度中心。 7779中心 |  |  |  |
| ・2023年2月8日以降、日ク                        |                       | 2. 予約申込の確認・変更・取消     |  |  |  |
| イン後にハスワート変更のメ<br>ッセージがまニュカた提合          |                       | 3. 抽選申込の確認・取消/当選の確定  |  |  |  |
| ッピーンが衣木C4にある                           |                       |                      |  |  |  |
| とシステムをご利用になわま                          |                       | 4. 利用者情報の設定・変更       |  |  |  |
| せん。詳細はパスワードポリ                          |                       | 5. メッセージの確認          |  |  |  |
| シーの変更についてをご確認                          |                       | 9. 線 了               |  |  |  |
| ください。                                  |                       | J. 市宅 」              |  |  |  |

## 2.利用者IDとパスワードを入力

| 葉 | 山町 e-kanagaw | a <mark>ログイン</mark>                                               |
|---|--------------|-------------------------------------------------------------------|
| 7 | スワードの問合せ     | 利用者IDとパスワードを入力して「ログイン」ボタンを押してください。<br>利用者ID 301001887 ①「利用者ID」を入力 |

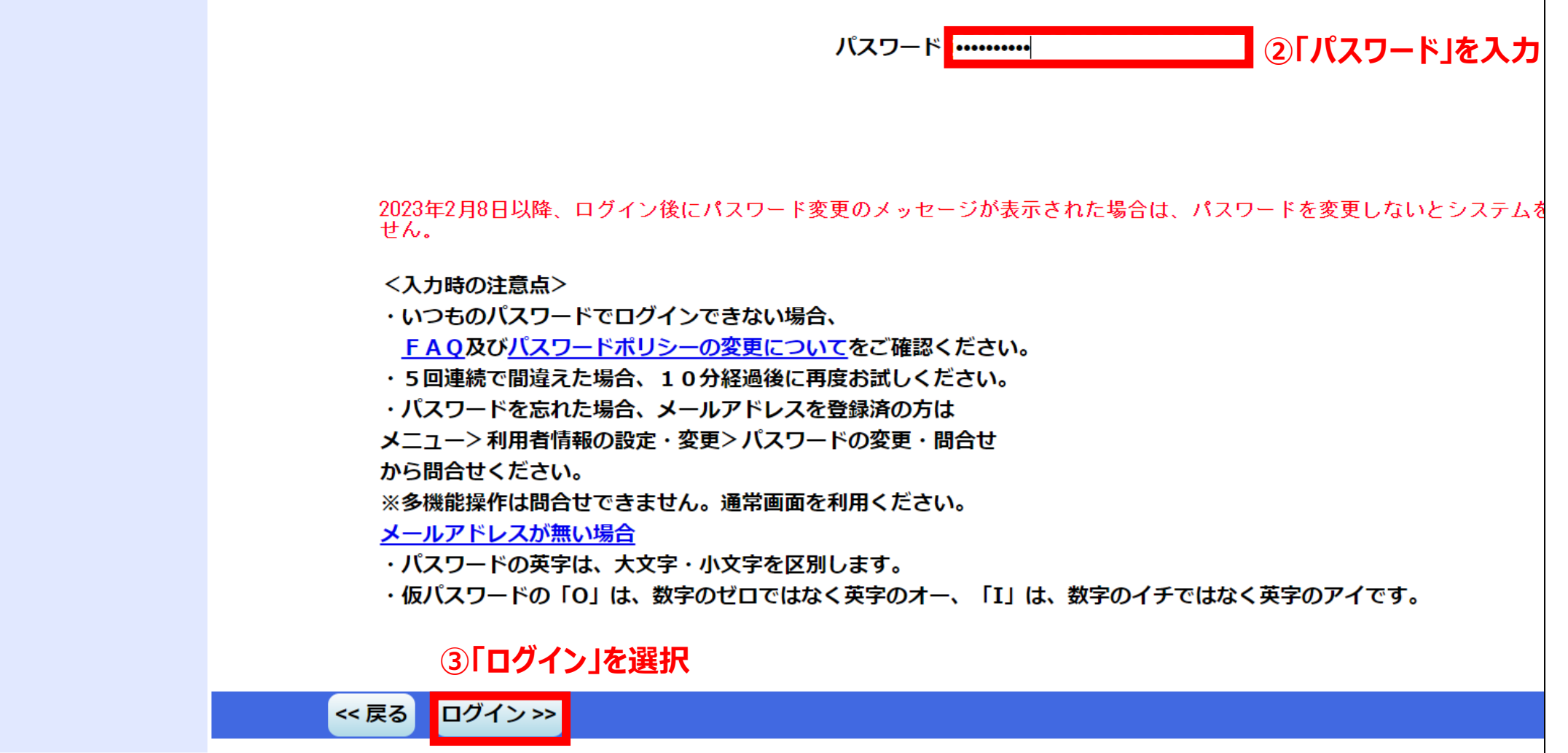

3.メニューを選択

| 葉山町 e-kanagawa 施設予約システムメニュー                                                                                                    |                       |                                                                                                    |  |  |  |  |  |
|----------------------------------------------------------------------------------------------------|-----------------------|----------------------------------------------------------------------------------------------------|--|--|--|--|--|
| 読上げブラウザ用画面にする                                                                                                    |                       |                                                                                                    |  |  |  |  |  |
| ログアウトする                                                                                                    |                       |                                                                                                    |  |  |  |  |  |
| 《 お知らせ 》                                                                                                    |                       |                                                                                                    |  |  |  |  |  |
| <ul> <li>・【お知らせ】町民テニス大</li> <li>会の予定(D~F)が終了しま</li> <li>したので、本日の14時30</li> <li>分の(D~F)及び10月15</li> <li>日(日)(A~F)・10月2</li> <li>1日(土)(A~F)を本日、1</li> <li>3時00分に開放いたしま</li> <li>す。</li> <li>・システムの定期メンテナン</li> </ul> |                       |                                                                                                    |  |  |  |  |  |
| スのため、令和5年10月26日<br>(木曜日)の午前0時から午前<br>5時まで、システムの全ての<br>機能を停止いたします。<br>・2023年2月8日以降、ログ<br>イン後にパスワード変更のメ                                                                                                    | ご利用になるサービスを1つ選んでください。 | <ol> <li>①「空き照会・抽選申込・予約申し込み」を選択</li> <li>1. 空き照会・抽選申込・予約申込</li> <li>2. 予約申込の確認・変更・取消</li> </ol>            |  |  |  |  |  |
| ッセージが表示された場合<br>は、パスワードを変更しない<br>とシステムをご利用になれま<br>せん。詳細は <u>パスワードポリ</u><br>シーの変更についてをご確認<br>ください。                                                                                                    |                       | <ol> <li>3. 抽選申込の確認・取消/当選の確定</li> <li>4. 利用者情報の設定・変更</li> <li>5. メッセージの確認</li> <li>9. 終了(ログアウト)</li> </ol> |  |  |  |  |  |

4.施設を選択

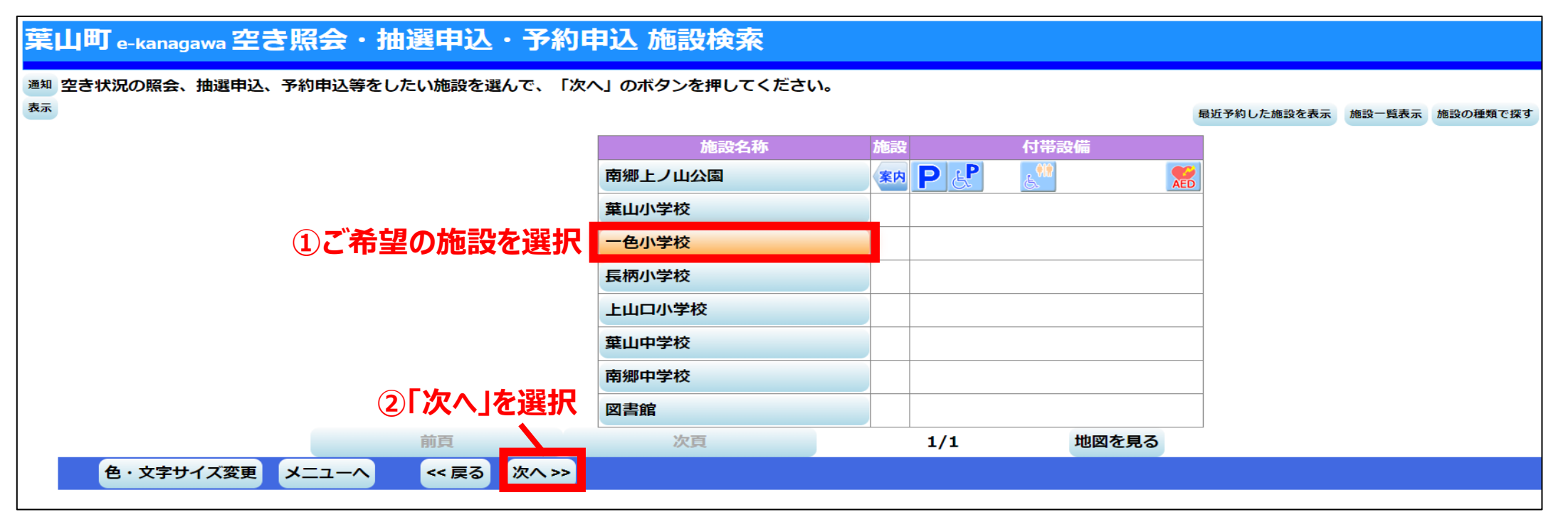

5.表示方法を設定

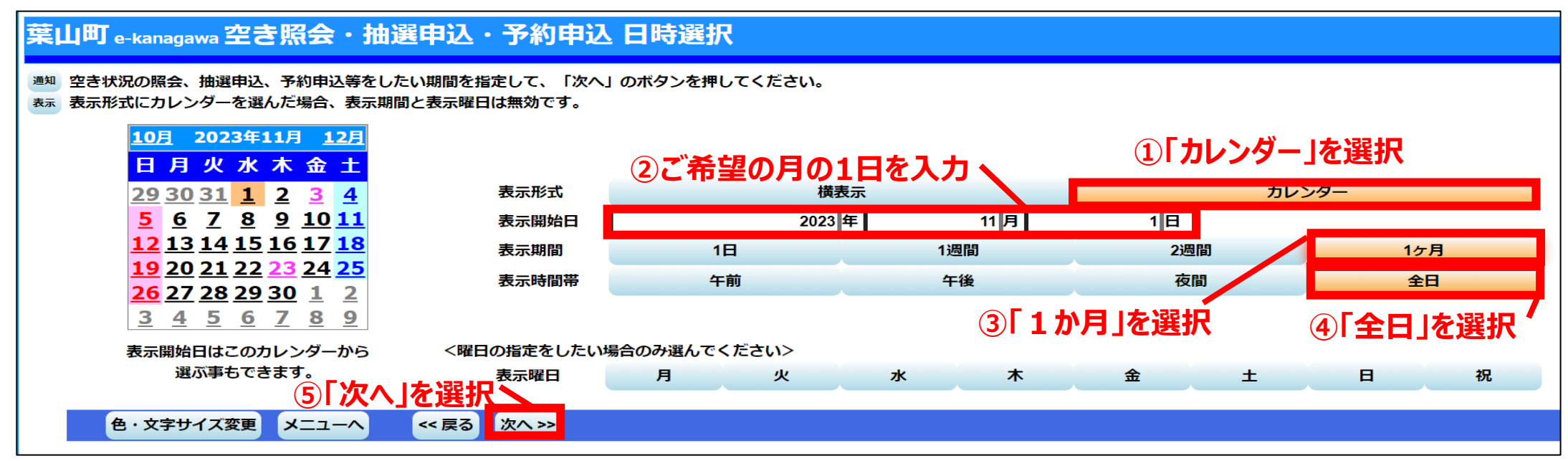

## 6.確認したい日を選択

| 体育館   |            |               |            |              |             | 定員          | _            |
|-------|------------|---------------|------------|--------------|-------------|-------------|--------------|
|       | B          | 月             | 火          | 水            | 木           | 金           | ±            |
| 11    |            |               |            | 1 v          | <u>2 ×</u>  | <u>3 x</u>  | <u>4 x</u>   |
| 11    | <u>5 </u>  | <u>6 x</u> (5 | )「日にち」を選択  | ※複数選択可       | <u>9 × </u> | <u>10 ×</u> | <u>11 x</u>  |
| 11    | <u>12 </u> | <u>13 </u>    |            | <u>IV 0</u>  | <u>16 ×</u> | <u>17 ×</u> | <u>18 x</u>  |
| 11    | <u>19 </u> | <u>20 ×</u>   | 21.濯捉入     | <u>22 ×</u>  | 23 X        | <u>24 ×</u> | <u>25 × </u> |
| 11    | <u>26 </u> | <u>27 </u>    | <u>28 </u> | <u>29 x</u>  | 「次へ」を選択     |             |              |
| く前の期間 | 体表示        |               | 4          | (〈 戻る (次へ 〉) |             |             | 次の期間を表示>     |